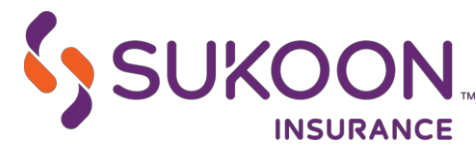

# MARINE PORTAL ON MICROSOFT EDGE

### 1. Open Microsoft edge

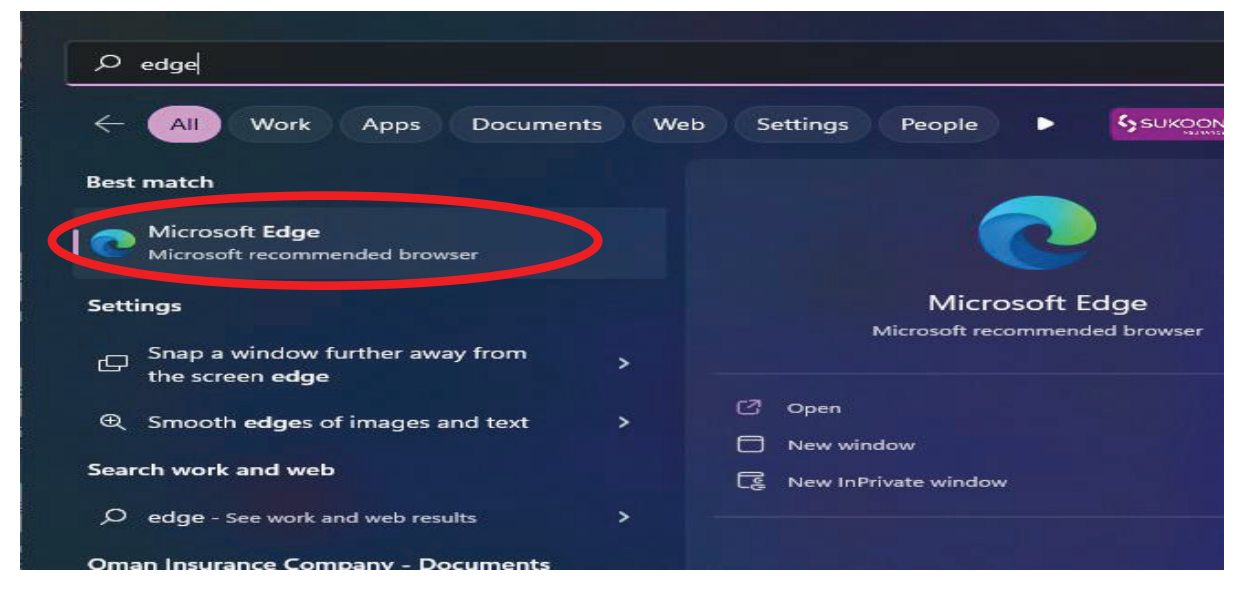

## 2. Click on 3 dots in the top right

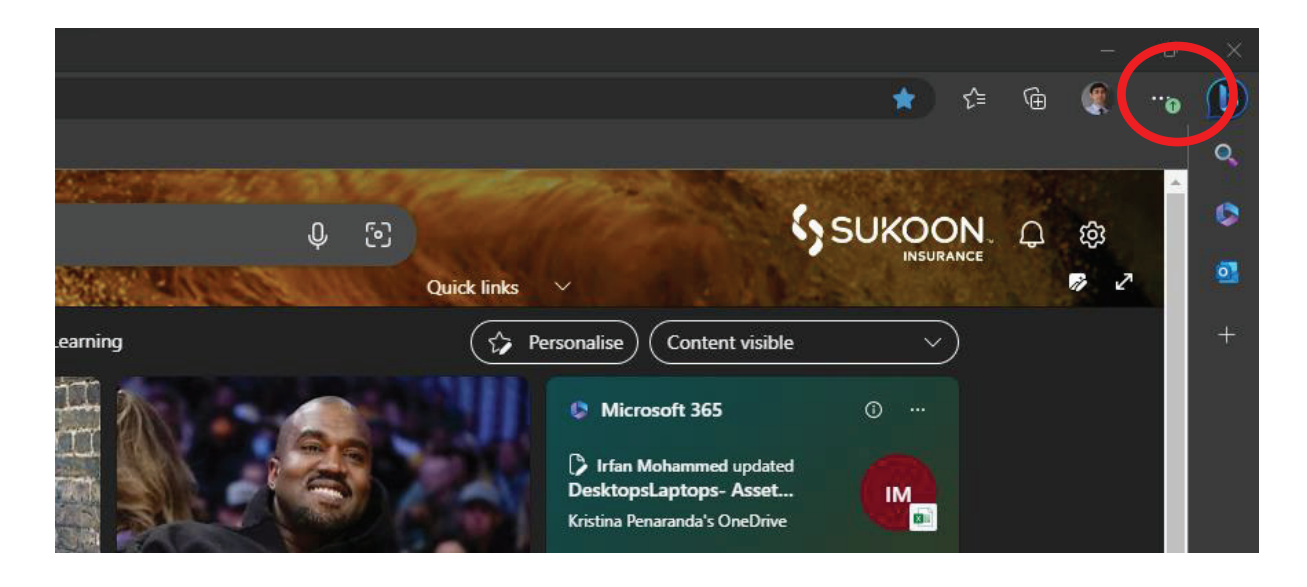

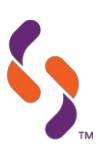

# 3. Click on 'Settings'

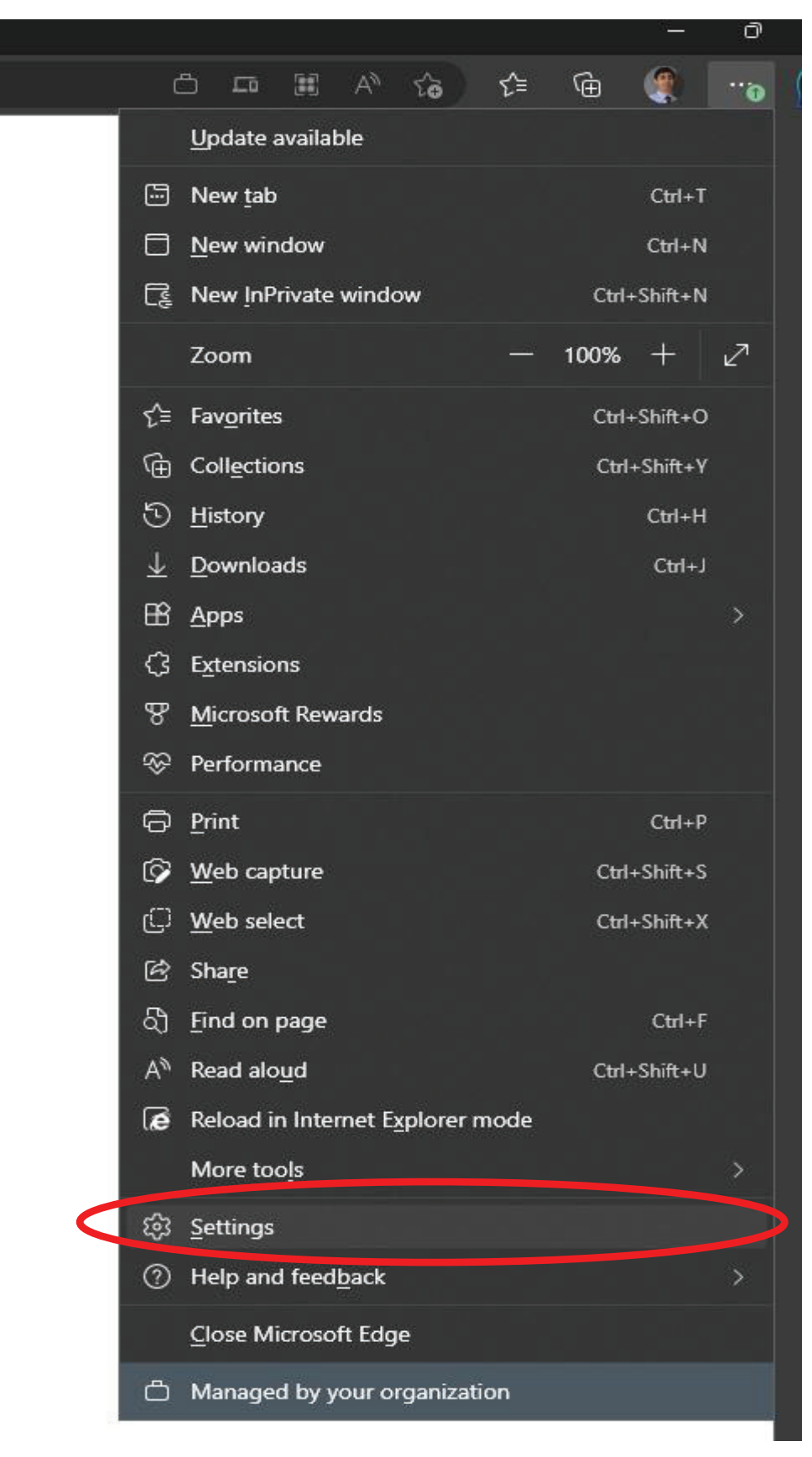

SUKOON.COM | +971 4 233 7777 | P.O. Box 5209 | Dubai, United Arab Emirates سكون للتأمين ثن م ع، رأس المال المدفوع 11,471، تر هم اماراتي، رقم .ر.ت ٢٠٣٩٠، فرخصة من قبل المصرف المركزي لدولة الإمارات العربية المتحدة بعرجب رقم قد 9 بتاريخ 11,471، ٢٥، رقم التسجيل الضريبي ٢٠٣٩٠٩٤٩٠٠٠٠ Sukoon Insurance PJSC, Paid up Capital AED 461,872,125, C.L. No. 203970, Regulated by the Central Bank of the UAE No. 9 dated 24/12/1984, TRN 100258594900003

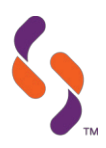

# 4. In the settings page please click on 'Default Browser'

|                                         | Vour browser is managed by your organization |                                                                                                    |                                                                |              |  |  |  |
|-----------------------------------------|----------------------------------------------|----------------------------------------------------------------------------------------------------|----------------------------------------------------------------|--------------|--|--|--|
| Settings                                |                                              | Default browser                                                                                                    |                                                                |              |  |  |  |
| ٩                                       |                                              | Make Microsoft Edge your default browser                                                                                                    | Make default                                                   |              |  |  |  |
| 8                                       | Profiles                                     |                                                                                                    |                                                                |              |  |  |  |
| Ċ                                       | Privacy, search, and services                |                                                                                                    |                                                                |              |  |  |  |
| ŝ                                       | Appearance                                   |                                                                                                    |                                                                |              |  |  |  |
|                                         | Sidebar                                      | Allow she have been added in behave at fundamentary of a different                                                                                                    |                                                                |              |  |  |  |
|                                         | Start, home, and new tabs                    | When browsing in Microsoft Edge, if a site requires Internet Explorer for                                                                                                    | Allow sites to be reloaded in Internet Explorer mode (IE mode) |              |  |  |  |
| Ċ                                       | Share, copy and paste                        | by and paste                                                                                                    |                                                                |              |  |  |  |
| •                                       | Cookies and site permissions                 | Add           These pages will open in Internet Explorer mode for 30 days from the date you add the page. You have 1 page that'll automatically open in Internet Explorer mode. |                                                                |              |  |  |  |
|                                         | Default browser                              |                                                                                                    |                                                                |              |  |  |  |
| <b>1</b>                                | Downloads                                    |                                                                                                    |                                                                |              |  |  |  |
| ~~~~~~~~~~~~~~~~~~~~~~~~~~~~~~~~~~~~~~~ | Family safety                                | http://10.140.68.34/online_insurance/default.aspx                                                                                                    | 08/05/2023                                                     | 07/06/2023 前 |  |  |  |
| A <sup>2</sup> t                        | Languages                                    |                                                                                                    |                                                                |              |  |  |  |
| Ô                                       | Printers                                     | Internet Options                                                                                                    |                                                                | Ø            |  |  |  |
|                                         | System and performance                       |                                                                                                    |                                                                |              |  |  |  |
| 5                                       | Reset settings                               |                                                                                                    |                                                                |              |  |  |  |
|                                         | Phone and other devices                      |                                                                                                    |                                                                |              |  |  |  |
| Ŷ                                       | Accessibility                                |                                                                                                    |                                                                |              |  |  |  |
| <b></b>                                 | About Microsoft Edge                         |                                                                                                    |                                                                |              |  |  |  |
|                                         |                                              |                                                                                                    |                                                                |              |  |  |  |

#### 5. Select 'Allow' from the drop down

6. Click on 'Add'

| Default browser                                                                                                    |                                                               |                    |
|----------------------------------------------------------------------------------------------------|---------------------------------------------------------------|--------------------|
| Make Microsoft Edge your default browser                                                                                                    |                                                               | Make default       |
| Internet Explorer compatibility                                                                                                    |                                                               |                    |
| Allow sites to be reloaded in Internet Explorer mode (IE mode) ⑦<br>When browsing in Microsoft Edge, if a site requires Internet Explorer for compatibility, you | can choose to reload it in Internet Expl                      | Allow V            |
| Internet Explorer mode pages<br>These pages will open in Internet Explorer mode for 30 days from the date you add the page<br>Explorer mode.<br>Page Da          | je. You have 1 page that'll automaticall<br>nte added Expires | y open in Internet |

7. Enter the Marine cargo URL and click on 'Add'

#### https://ecargo.sukoon.com/online\_insurance/default.aspx

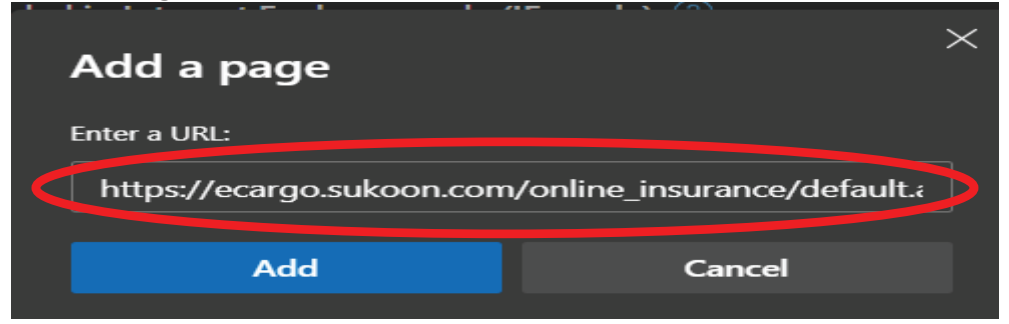

SUKOON.COM | +971 4 233 7777 | P.O. Box 5209 | Dubai, United Arab Emirates سكون للتأمين ثن م ع، رأس المال المدفوع 11,471، تر هم اماراتي، رقم .ر.ت ٢٠٣٩٠، فرخصة من قبل المصرف المركزي لدولة الإمارات العربية المتحدة بعرجب رقم قد 9 بتاريخ 11,471، ٢٥، رقم التسجيل الضريبي ٢٠٣٩٠٩٤٩٠٠٠٠ Sukoon Insurance PJSC, Paid up Capital AED 461,872,125, C.L. No. 203970, Regulated by the Central Bank of the UAE No. 9 dated 24/12/1984, TRN 100258594900003

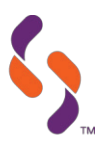

8. Restart the edge and type the Marine portal url. Page will open in IE mode with internet explorer symbol

| € Login × +                                                 |                                            |                                    |                 |  |  |  |  |  |  |  |
|-------------------------------------------------------------|--------------------------------------------|------------------------------------|-----------------|--|--|--|--|--|--|--|
| C 🖉 https://ecargo.sukoon.com/online_insurance/default.aspx |                                            |                                    |                 |  |  |  |  |  |  |  |
| in Internet Explorer mode. Most pages work better           | in Microsoft Edge.                         | Open in Microsoft Edge             | Show in toolbar |  |  |  |  |  |  |  |
|                                                             |                                            |                                    |                 |  |  |  |  |  |  |  |
|                                                             | Login to y Username: Password: Country: UA | our account<br>⊑<br>Login →        |                 |  |  |  |  |  |  |  |
|                                                             | © 20                                       | 123 Sukoon Insurance PJSC ("Sukoor | 1")             |  |  |  |  |  |  |  |

#### Protection, when you need it most !

 MEDICAL
 MOTOR
 HOME
 TRAVEL
 AVIATION
 FIRE & ACCIDENTS
 ENGINEERING
 MARINE
 LIABILITY

 \*System Requirements for using this website
 ....
 Recommended web browser (with IE Tab).
 C